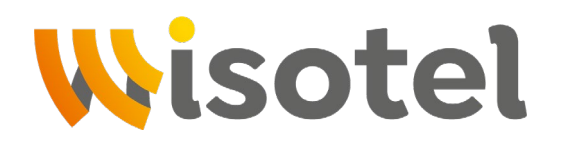

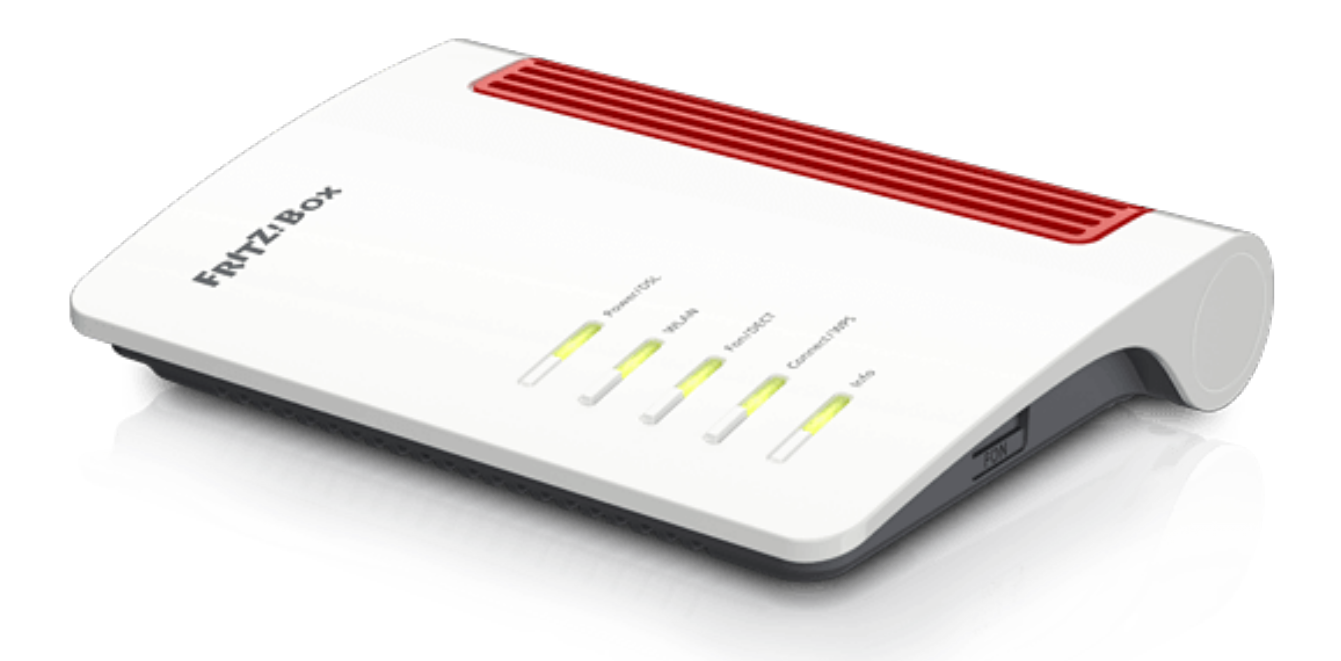

## Anleitung zur Einrichtung eines SIP Trunk

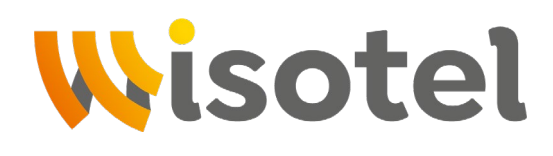

 Klicken Sie auf der FR!TZBox Oberfläche oben rechts auf die 3
 Punkte, und aktivieren Sie den Schalter "Erweiterte Ansicht." Dieser müsste jetzt Grün erscheinen

|                   | FRITZ! | NAS    | MyFRITZ! | :                  |         |
|-------------------|--------|--------|----------|--------------------|---------|
|                   |        |        |          | ?                  |         |
|                   |        |        |          |                    |         |
|                   |        | >      |          |                    | >       |
| Abmelden          | 19     | 9m 56s |          | Abmelden           | 15m 53s |
| Kennwort änderr   | ı      |        |          | Kennwort ändern    |         |
| Erweiterte Ansich | nt (   | 0      |          | Erweiterte Ansicht |         |
| FRITZ!NAS         |        |        |          | FRITZ!NAS          |         |
| MyFRITZ!          |        |        |          | MyFRITZ!           |         |

• Klicken Sie links im Menü auf **"Telefonie**" und dann auf den Unterpunkt **"Eigene Rufnummern**."

| 🔒 Übersicht | <u> </u> | Übersicht         |   |
|-------------|----------|-------------------|---|
| Internet    | 3        | Internet          |   |
| 📞 Telefonie | <u> </u> | Telefonie         | ~ |
| 🖵 Heimnetz  |          | Anrufe            |   |
| 🔶 WLAN      |          | Anrufbeantworter  |   |
| 📙 DECT      |          | Telefonbuch       |   |
| 🖎 Diagnose  |          | Weckruf           |   |
| () System   |          | Fax               |   |
| Assistenten |          | Rufbehandlung     |   |
|             |          | Telefoniegeräte   |   |
|             |          | Eigene Rufnummern | 1 |

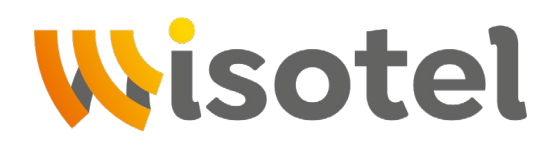

 Klicken Sie oben im Menü auf "Rufnummern" und wählen anschließend "Neue Rufnummer" aus.

| Telefonie > Eigene     | Rufnummern                     |                             |            |               | ?              |
|------------------------|--------------------------------|-----------------------------|------------|---------------|----------------|
| Rufnummern             | Anschlusseinstellungen         | Sprachübertragung           |            |               |                |
| Auf dieser Seite könne | en Sie Ihre eigenen Rufnummern | einrichten und bearbeiten   |            |               |                |
| Status Rufnummer       | Anschlus                       | s Anbi                      | eter       | Vorauswahl    |                |
|                        | E                              | s sind keine Rufnummern ein | igerichtet |               |                |
|                        |                                |                             |            |               |                |
|                        |                                |                             |            |               |                |
|                        |                                |                             |            |               |                |
|                        |                                |                             |            |               |                |
|                        |                                |                             |            |               |                |
|                        |                                |                             |            | Liste drucken | Neue Rufnummer |

• Setzten Sie den Punkt bei "**IP-basierter Anschluss**" und bestätigen Sie mit "**Weiter**."

| Eigene Rufnummer einrichten                                                                          |
|----------------------------------------------------------------------------------------------------|
| An welchem Anschlusstyp ist Ihre FRITZ!Box angeschlossen? <ul> <li>IP-basierter Anschluss</li> </ul> |
| Die FRITZ!Box ist nicht zusätzlich mit einem Festnetzanschluss verbunden.                            |
| ○ Festnetzanschluss und Internetanschluss                                                            |
| Die FRITZ!Box ist sowohl mit einem Festnetzanschluss als auch einem Internetanschluss verbunden.     |
|                                                                                                    |
|                                                                                                    |
|                                                                                                    |

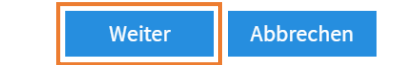

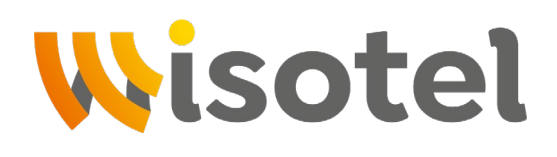

• Öffnen Sie bei **"Telefonie-Anbieter"** den Reiter, und wählen Sie **"SIP-Anlagenanschluss"** aus.

| Internetrufnummern eintrager       | 1                                                   |                                                                                       |
|------------------------------------|-----------------------------------------------------|---------------------------------------------------------------------------------------|
| Wählen Sie Ihren Internettelefonie | -Anbieter aus und tragen Sie die Ihnen mitgeteilten | Anmeldedaten ein.                                                                     |
| Annaldadatan                       |                                                     |                                                                                       |
| Anmeldedaten                       |                                                     |                                                                                       |
| Telefonie-Anbieter                 | Anderer Anbieter                                    |                                                                                       |
|                                    | MagentaZuhause Regio                                |                                                                                       |
|                                    | Personal-VoIP                                       |                                                                                       |
| Rufnummer für die Anmeldun         | QSC / Q-DSL home                                    |                                                                                       |
|                                    | QSC centraflex                                      |                                                                                       |
|                                    | SIP-Trunking mit unterschiedlichen Rufnummern       |                                                                                       |
|                                    | sipgate                                             |                                                                                       |
|                                    | sipgate Anlagenanschluss                            |                                                                                       |
| *Rufnummer für die Anmeldu         | r sipgate team                                      |                                                                                       |
| Geben Sie in dieser Spalte bitte   | sipgate trunking                                    | mmer haben Sie von Ihrem Anbieter bekommen. Sie kann je nach Anbieter unterschiedlich |
| benannt sein. Bitte geben Sie d    | l sipkom                                            | geben, einschließlich eventuell enthaltener Sonderzeichen.                            |
|                                    | sipload                                             |                                                                                       |
| *Interne Rufnummer in der FR       | TELEflash                                           |                                                                                       |
| Geben Sie nun bitte Ihre Rufnu     | Telekom                                             | n.                                                                                    |
|                                    | Telekom SIP-Trunk                                   |                                                                                       |
| Weitere Rufnummer                  | Ventengo                                            |                                                                                       |
| Über "Weitere Rufnummer" kö        | Vodafone DSL                                        | ese dieselben Zugangsdaten (Benutzername und Kennwort) wie die erste Rufnummer        |
| haben. Rufnummern mit abwe         | youcallus                                           | ene Rufnummern" über die Schaltfläche "Neue Rufnummer" einrichten.                    |
|                                    | SIP-Anlagenanschluss                                |                                                                                       |
|                                    | Anderer Anbieter                                    |                                                                                       |
|                                    | FRITZ!Box im Heimnetz                               |                                                                                       |

• Tragen Sie Ihre Rufnummern folgendermaßen ein:

## Internetrufnummern eintragen

Wählen Sie Ihren Internettelefonie-Anbieter aus und tragen Sie die Ihnen mitgeteilten Anmeldedaten ein.

| Anmeldedaten                |                      |                                                     |
|-----------------------------|----------------------|-----------------------------------------------------|
| Telefonie-Anbieter          | SIP-Anlagenanschluss | े <b>~</b>                                          |
| Stammnummer                 | 1234                 | Stammnummer ohne Vorwahl und ohne Durchwahlen       |
| Länge der Durchwahlen       | 2-stellig            |                                                     |
| Einstellungen zur Abfragest | elle                 |                                                     |
| Durchwahl der Zentrale      | 0                    | erste Durchwahl / Abfragestelle                     |
| Interne Rufnummer in der    | 12340                | Stammnummer ohne Vorwahl mit Durchwahl der Zentrale |
| FRITZ!Box*                  |                      |                                                     |

Für alle direkt an der FRITZ!Box angeschlossenen Telefoniegeräte können Sie hier weitere Rufnummern hinzufügen (Stammnummer zzgl. Durchwahl):

| Rufnummer für die An | meldung* Interne Rufnumme<br>FRITZIBox* | er in der |
|----------------------|-----------------------------------------|-----------|
| 12340                | 12340                                   | ×         |
| 123422               | 123422                                  | ×         |
| 1232499              | 123499                                  | ×         |

Auflistung aller MSN's (Durchwahlrufnummern), die durch die FR!TZbox verwaltet werden sollen (zB. für Telefoniegeräte). Alle restlichen MSN's leitet die FR!TZbox an die oben angegebene Zentrale weiter.

Es können maximal 20 MSN's von der FR!TZbox verwaltet werden.

\* Nicht nötig wenn nur FON SO als Telefoniegerät verwendet wird!

Weitere Rufnummer

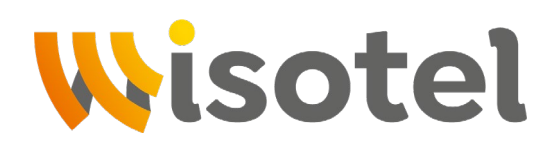

• Tragen Sie Ihre SIP-Zugangsdaten ein, die Sie von der Wisotel erhalten haben.

| Internetrufnummern eintragen |                                         |  |  |
|------------------------------|-----------------------------------------|--|--|
| Zugangsdaten                 |                                         |  |  |
| Benutzername                 | SIP - Benutzer (siehe SIP-Datenblatt)   |  |  |
| Kennwort                     | SIP - Passwort (siehe SIP - Datenblatt) |  |  |
| Registrar                    | sip.wisotel.de                          |  |  |
| Proxy-Server                 | (bleibt leer)                           |  |  |
| STUN-Server                  | (bleibt leer)                           |  |  |

 Öffnen Sie bei "Rufnummerübermittlung" den Reiter und wählen Sie "Rufnummer im Usernamen" aus.

Wenn dies nicht aktiviert ist wird nach extern immer die Zentrale signalisiert.

## Internetrufnummern eintragen

| Weitere Einstellungen                                                                                                    |                                     |   |  |  |
|----------------------------------------------------------------------------------------------------|-------------------------------------|---|--|--|
| DTMF-Übertragung                                                                                                    | Automatisch                         | ~ |  |  |
| Rufnummernunterdrückung                                                                                                    | CLIR über Displaynamen              | ~ |  |  |
| (CLIR)                                                                                                    |                                     |   |  |  |
| Rufnummerübermittlung                                                                                                    | Deaktiviert                         | ~ |  |  |
| 🗌 Rufnummer für die Anmeld                                                                                                    | Deaktiviert                         |   |  |  |
|                                                                                                    | Rufnummer im Displaynamen           |   |  |  |
| 🗌 Anbieter unterstützt Rückru                                                                                                    | Rufnummer im Usernamen              |   |  |  |
| Paketgröße in Millisekunden                                                                                                    | Rufnummer im Display- und Usernamen |   |  |  |
| DTMF-ÜbertragungAutomatisch~Rufnummernunterdrückung<br>(CLIR)CLIR über Displaynamen~Rufnummerübermittlung<br>□ Rufnummer für die Anmeldu<br>□ Anbieter unterstützt Rückru<br>Paketgröße in Millisekunden<br>in SenderichtungDeaktiviert<br>Rufnummer im Displaynamen~Rufnummer im Displaynamen<br>Rufnummer im Displaynamen<br>Rufnummer im Display- und Usernamen<br>Rufnummer im P-Preferred-Identity"~ |                                     |   |  |  |
| in Senderichtung                                                                                                    |                                     |   |  |  |

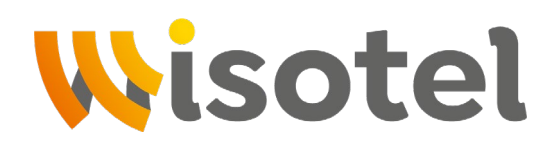

• Entfernen Sie bei "Anmeldung immer über eine Internetverbindung" den Haken.

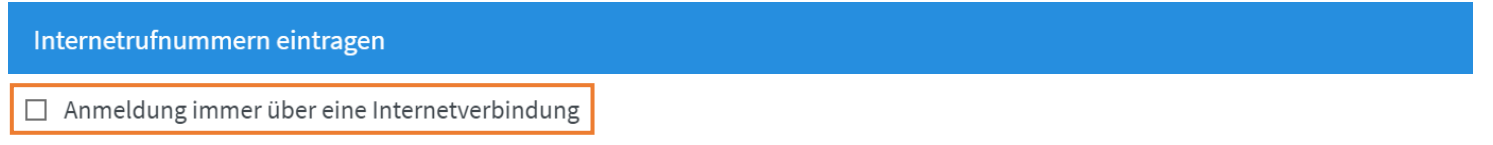

Falls Ihr Internetanbieter die separate Internettelefonie-Verbindung für eigene Rufnummern reserviert, aktivieren Sie diese Option, wenn es sich um eine Rufnummer eines anderen Anbieters handelt.

## Tragen Sie Ihre Ortsvorwahl ein (zB. 07231) und klicken anschließend auf "Weiter."

| Internetrufnummern ein     | ntragen |  |        |        |           |
|----------------------------|---------|--|--------|--------|-----------|
| Tragen Sie Ihre Ortsvorwah | ıl ein: |  |        |        |           |
| Ortsvorwahl                | 07231   |  |        |        |           |
|                            |         |  | Zurück | Weiter | Abbrechen |

 Setzten Sie einen Haken bei "Einrichtung der Rufnummer nach dem Übernehmen pr
üfen," und klicken Sie anschließend auf "Weiter."

| ernetrufnummern speichern            |                                       |  |
|--------------------------------------|---------------------------------------|--|
| gende Anmeldedaten haben Sie für die | e neue Internetrufnummer eingegeben:  |  |
| Anbieter                             | SIP-Anlagenanschluss                  |  |
| Durchwahlrufnummer                   | 12340,<br>12340,<br>123422,<br>123499 |  |
| Benutzername                         | SIP - Benutzer (Siehe SIP-Datenblatt) |  |
| Registrar                            | sip.wisotel.de                        |  |
| Proxy-Server                         | (bleibt leer)                         |  |
| STUN-Server                          | (bleibt leer)                         |  |

Im nächsten Schritt werden die Anmeldedaten in die FRITZ!Box gespeichert. Anschließend wird geprüft, ob die Einrichtung erfolgreich abgeschlossen wurde und über die eingerichtete Internetrufnummer nun telefoniert werden kann.

Einrichtung der Internetrufnummer nach dem "Übernehmen" prüfen